Пользовательская инструкция по подключению устройства Умная настольная лампа Xiaomi Yeelight LED Desk Lamp Prime

### Подключение

Для подключения лампы к телефону Вам потребуется приложение Mi Home, доступное для скачивания в Play Market и App Store.

Шаг 1. Убедитесь, что телефон подключен к Wi-Fi сети на частоте 2.4 ГГц. Запустите приложение Mi Home. Для добавления устройства необходимо нажать «+» в правом верхнем углу.

| <b>Дом пользователя 4150</b> ) +<br>Информация о микроклимате в доме отсутствует                                                                                                    |                     |                        |                     |  |  |
|----------------------------------------------------------------------------------------------------|---------------------|------------------------|---------------------|--|--|
| Y                                                                                                    | /стройст            | Комната                |                     |  |  |
| Казания<br>Казания<br>Ка |                     |                        |                     |  |  |
|                                                                                                    |                     |                        |                     |  |  |
| <b>I</b><br>Mi Home                                                                                                    | <b>Г</b><br>Магазин | <b>Э</b> Автоматизация | <b>О</b><br>Профиль |  |  |

Шаг 2. Для автоматического поиска устройств приложение предложит Вам включить Bluetooth. После этого Вы сможете подключить устройства поблизости. Для подключения нажмите на изображение лампы.

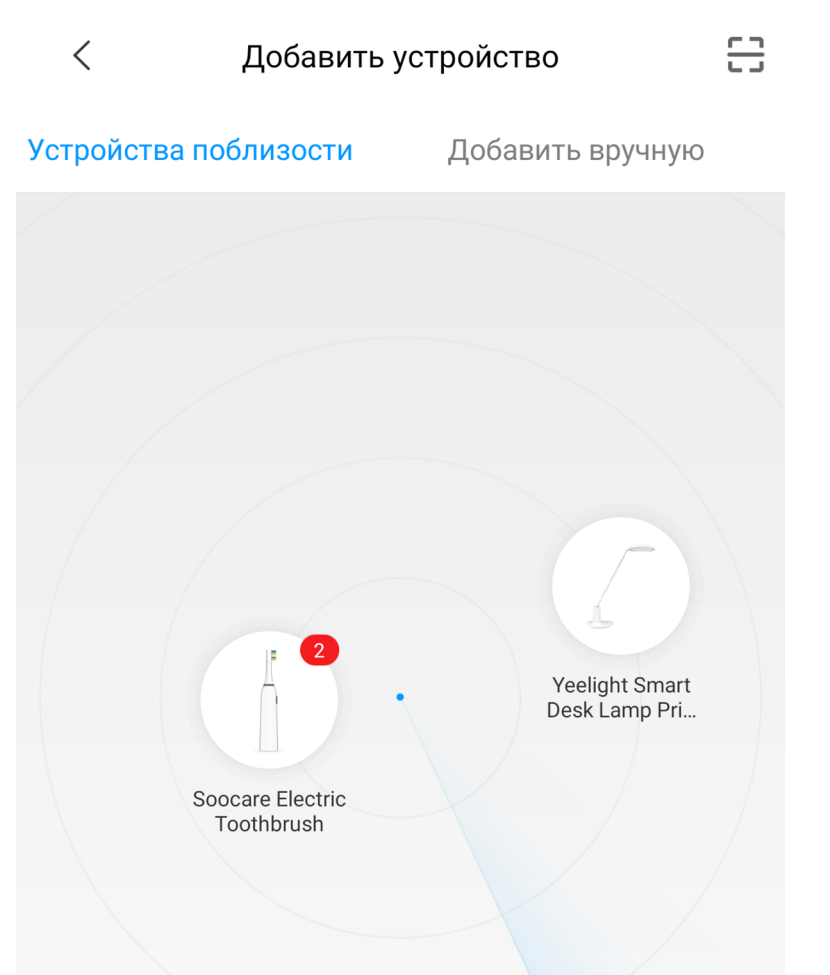

Если по каким-либо причинам устройство не распознается автоматически или Вы не воспользовались автоматическим поиском, то Вы можете добавить устройство вручную. Для этого нажмите на кнопку **«Добавить вручную»** и из списка устройств выберите **«Yeelight Smart Desk** Lamp Prime» во вкладке **«Освещение»**. Шаг 3. Приложение попросит Вас сбросить настройки лампы. Необходимо одновременно зажать кнопку питания и кнопку выбора программы до тех пор, пока лампа не начнет мигать. Как только начнется мигание света, следует отпустить кнопки, после этого лампа сбросится к заводским настройкам.

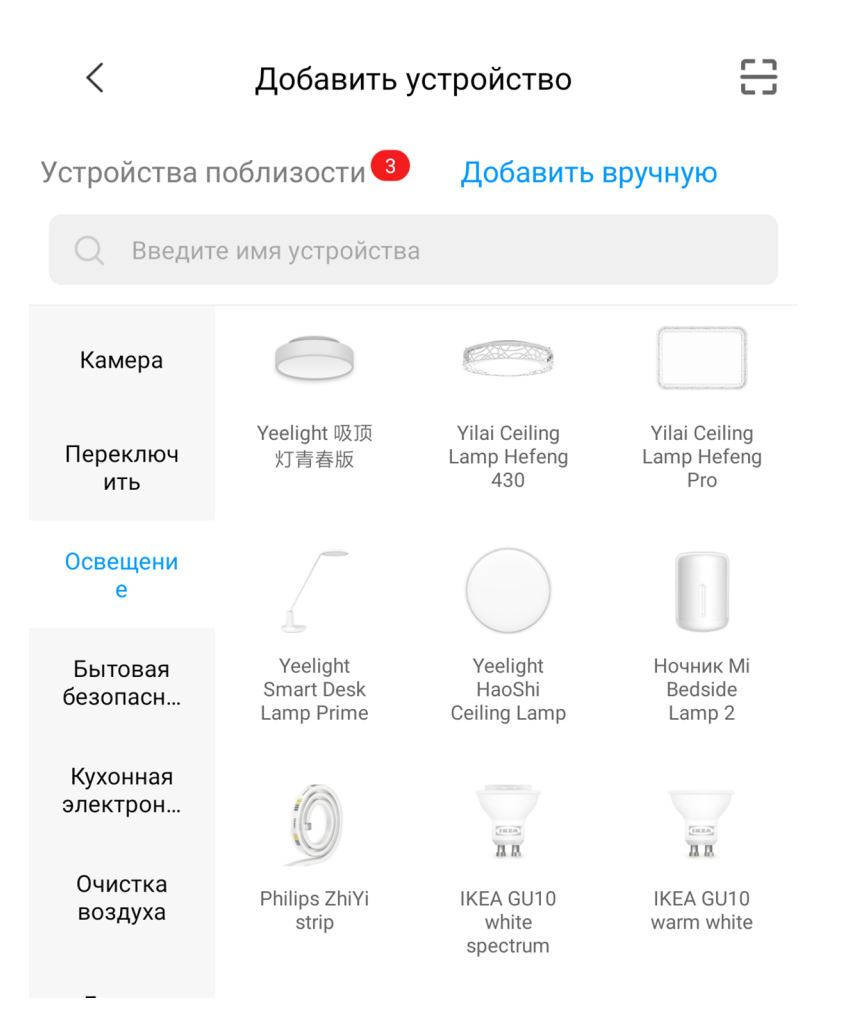

#### Yeelight Smart Desk Lamp LE

Hold power button and schedule button until the lamp start flashing. Release the buttons immediately, the lamp will reset to factory default and restart.

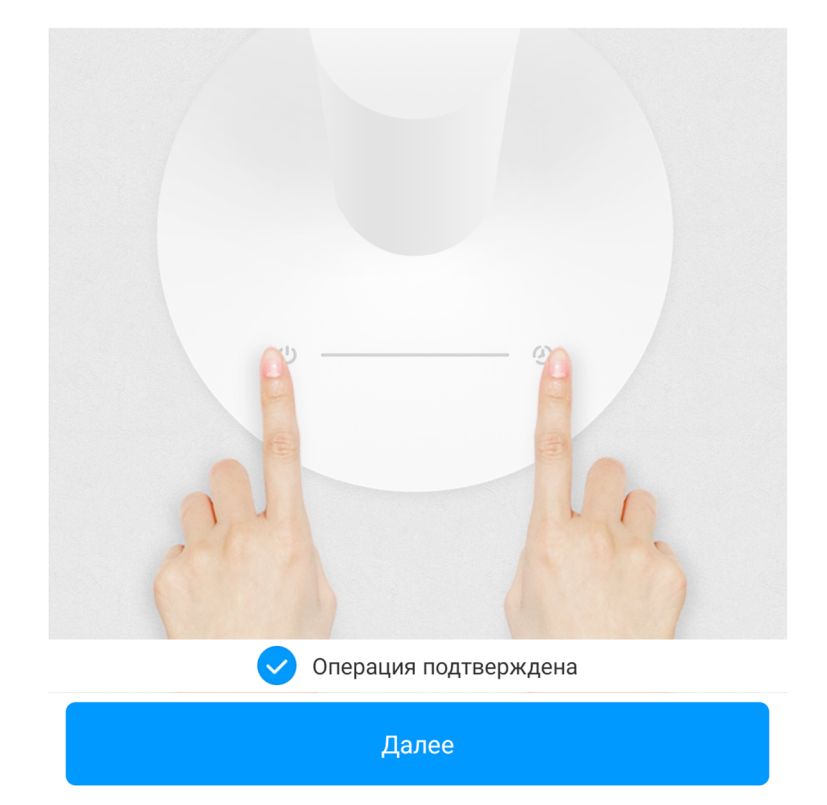

**Шаг 4.** В следующей вкладке выберите Вашу домашнюю сеть Wi-Fi, к которой подключен Ваш смартфон.

**Шаг 5.** После успешного подключения устройства Вы можете выбрать его расположение.

Расположение устройства при необходимости можно изменить в настройках.

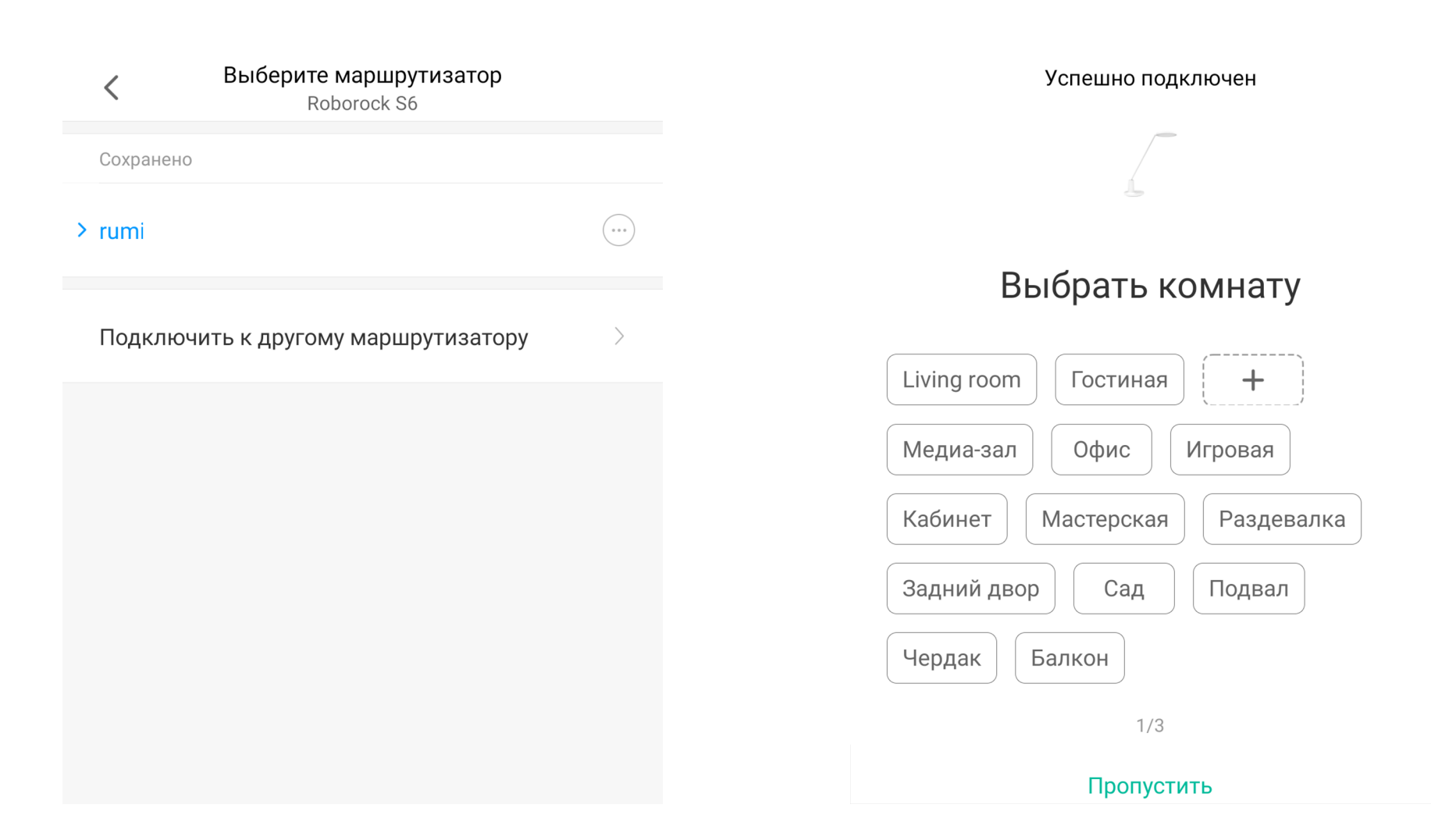

Шаг 6. На следующем шаге Вы можете переименовать устройство. Рекомендуется устанавливать наименования устройств на кириллице (на русском языке).

Готово!

<

Успешно подключен

# Имя устройства

Настольная лампа

Сокращенное имя устройства проще отобразить и использовать при голосовом управлении

Успешно подключен

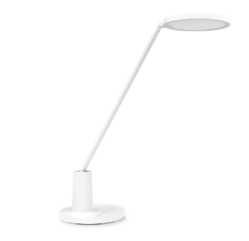

Настольная лампа

2/3

Далее

Начало работы

3/3

### Функционал

В верхней части главного экрана указано название лампы. Во вкладке **«Light»** можно изменить яркость и включить/выключить лампу. Нажав на иконку в виде трех точек можно открыть меню **«Дополнительные настройки»**. Во вкладке **«Schedule»** Вы можете настроить время работы, время перерыва и количество рабочих циклов. Данная настройка нацелена на заботу о зрении. При наступлении времени перерыва или работы лампа уведомит Вас миганием. Последний запущенный режим можно включить, нажав кнопку выбора программы.

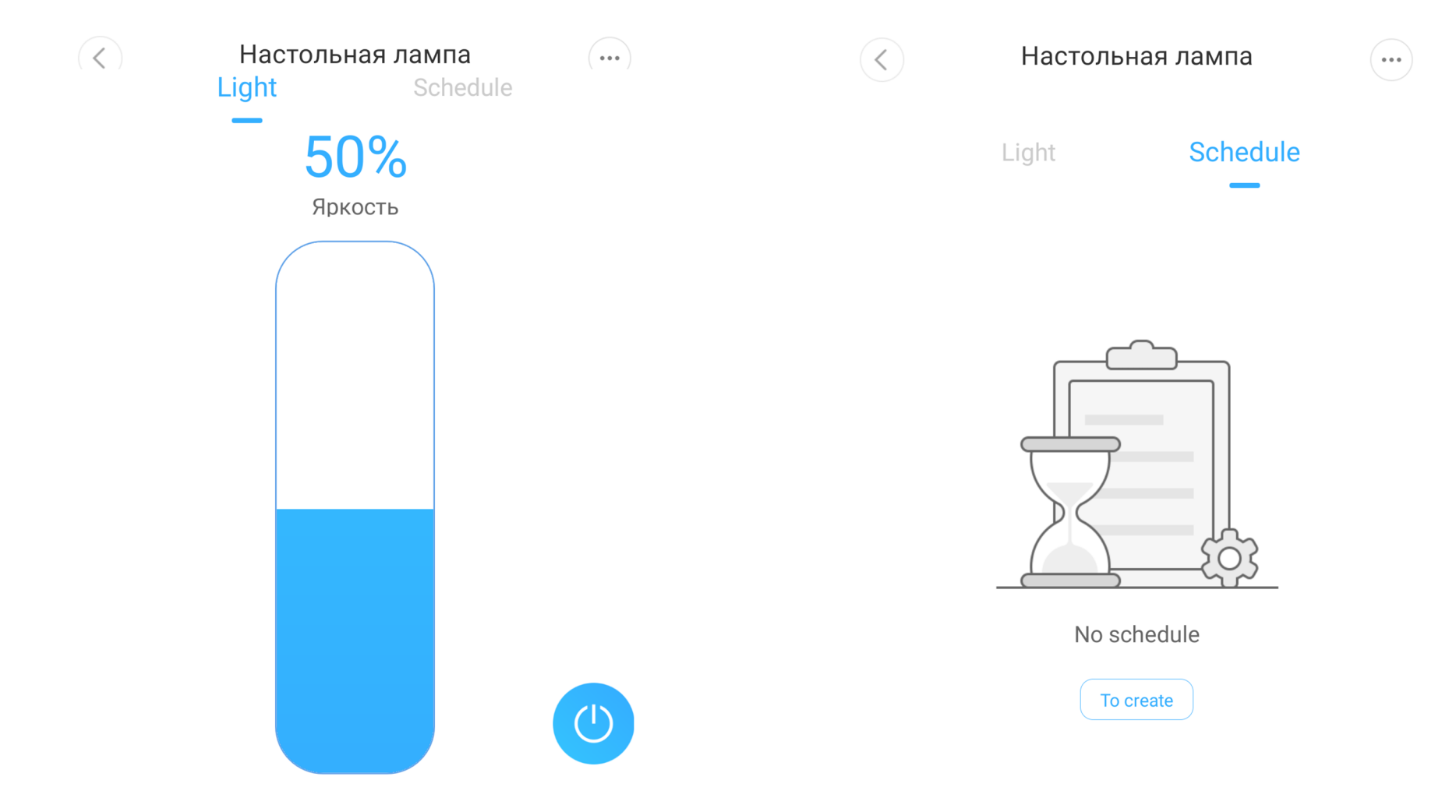

## Настройка

В дополнительных настройках Вы можете регулировать задержку включения (после нажатия на кнопку питания пройдет заданное время, прежде чем устройство выключится). Есть возможность установки таймеров включения/выключения.

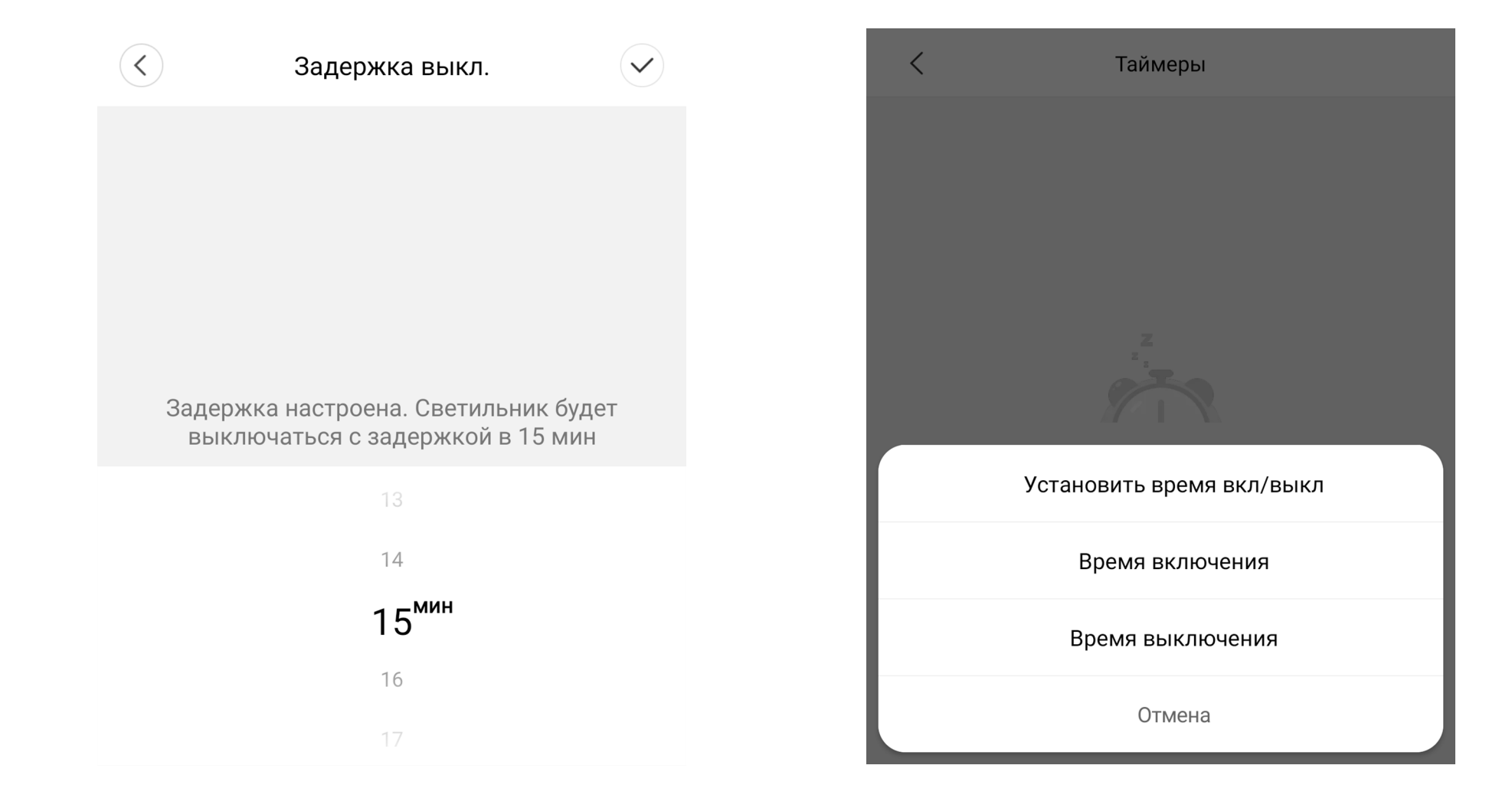

Лампа может участвовать в автоматизации умного дома. Для настройки сценариев перейдите во вкладку **«Автоматизация»** в дополнительных настройках. Сразу в **«Подборке»** Вам предлагают самые популярные сценарии: включение света (при срабатывании датчика движения); включение/выключение света (при открытии/закрытии двери); включении света (при открытии дверного замка). Для создания нового сценария перейдите во вкладку **«Автоматизация»** и нажмите **«+»** внизу экрана. Лампа доступна как условие **«Затем»** и имеет два варианта срабатывания включение и выключение. На данном примере мы видим, что при срабатывании датчика двери на открытие, включится лампа.

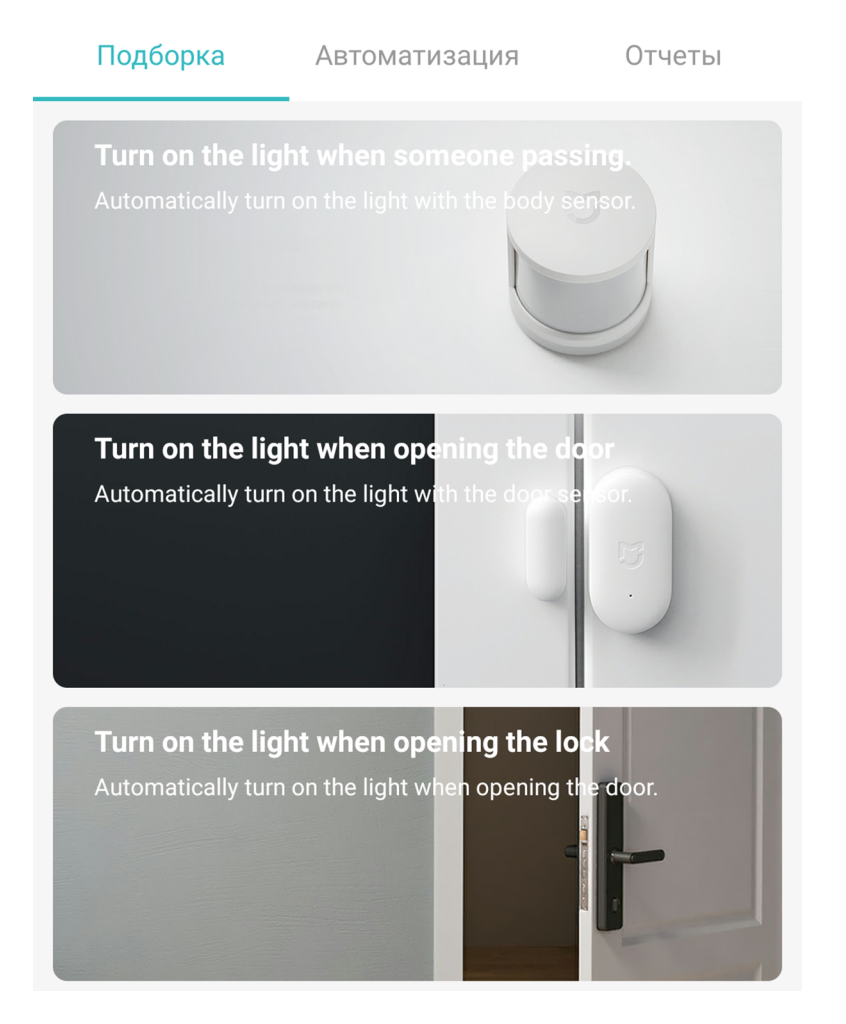

| <Добавить н        | Добавить новый сценарий                 |          |  |
|--------------------|-----------------------------------------|----------|--|
| Если               |                                         |          |  |
| Открытие           | <b>Датчик двери и о</b><br>По умолчанию | ·        |  |
| Добавить           |                                         |          |  |
| Э Затем            |                                         |          |  |
| Turn on            | Настольная лампа<br>Комната по умолч    |          |  |
| Добавить           |                                         |          |  |
| Эффективный период | Beci                                    | ь день > |  |

#### Дополнительная информация

Особенности:

•Возможность управления голосовым помощником «Алиса» (при выборе местоположения «Китай»).

Если устройство не подключается:

• В настройках Mi Home укажите местоположение европейские регионы или «Китай»;

• В настройках домашней Wi-Fi сети смените пароль на буквенно-циферный вариант (без спецсимволов);

• В настройках DHCP роутера задайте статический IP-адрес для шлюза (MAC-адрес можно узнать, подключившись к Wi-Fi сети шлюза);

• Попробуйте подключить с другого телефона или с другой версии приложения;

• Воспользуйтесь услугами стороннего провайдера, например расшарьте Wi-Fi с телефона;

• Разрешите приложению Мі Ноте определение местоположения.